## Add on Credits Entry User Manual

# Important instructions to add "add on Credits" as follows.

1. College allows to enter only 2 credits per Semester for each student.

# Steps to add credit entry:

## Step 1: College login

| ← → C <sup>2</sup> , sndtclc.digitaluniversity.ac/#/ |                                                   | ∞ < ☆ 🖸 ± 🕕 : |
|------------------------------------------------------|---------------------------------------------------|---------------|
|                                                      | Login                                             |               |
|                                                      | User Nome<br>TestCollegel                         |               |
|                                                      | Mobilo Number                                     |               |
| Shreemati Nathibai<br>Damodar<br>Thackersey          | Possword                                          | 1 1 1         |
| Women's<br>University                                | Forgot Password                                   |               |
| China                                                | 227656<br>OTP expires in 4:40 minutes!            | THE TRACE     |
|                                                      | OTP sent on registered mobile number and email-Id |               |
|                                                      | Verify OTP                                        |               |
|                                                      |                                                   |               |

### Step 2: Click on Digital University Menu

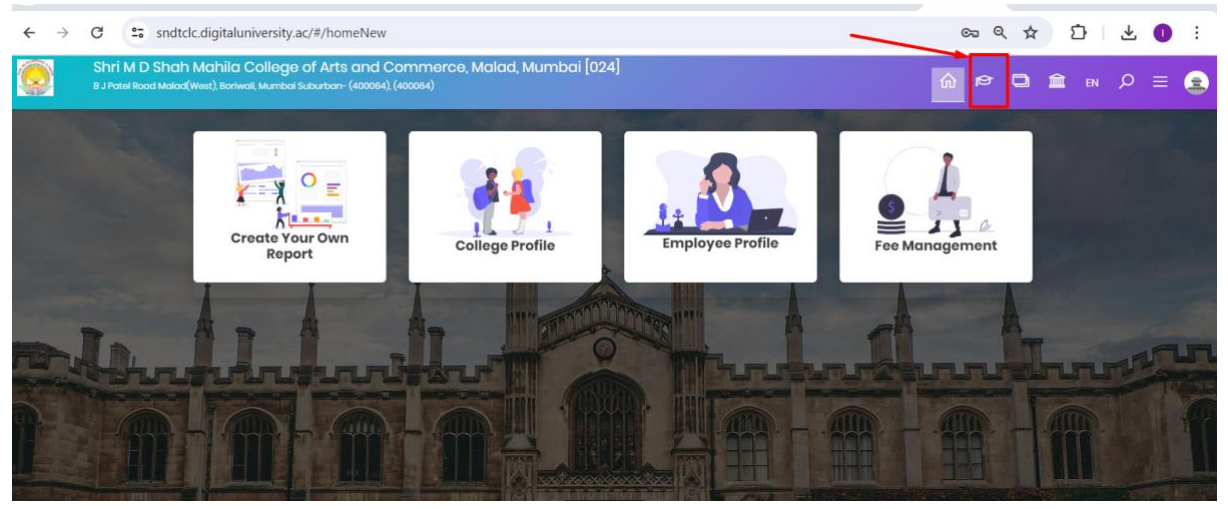

## Step 3: Click on Assessment Data Entry menu

| Program Definition   College D<br>Student Facilitation Center   A                                                                                                    | efinition   Ad<br>ssessment Da | missions   Registra<br>ata Entry   Post Exa | tion   Administration<br>amination | Messaging   Pre Ex  | amination   Reports | s   Student Profile | Invoice   Dashboard |
|----------------------------------------------------------------------------------------------------|--------------------------------|---------------------------------------------|------------------------------------|---------------------|---------------------|---------------------|---------------------|
| Reports Dashboard<br>Home                                                                                                    | Welcom<br>You have             | e Test College<br>logged in as C            | e 1!<br>CollegeSupportRo           | ble and your last l | ogon was 4/24/      | 2024 4:22:11        | PM<br>Online Exam   |
| <ul> <li>Program Definition</li> <li>College Definition</li> <li>Admissions</li> <li>Registration</li> <li>Administration</li> <li>Messaging</li> <li>Pre Examination</li> <li>Reports</li> <li>Student Profile</li> <li>Invoice</li> </ul> | ۲                              | Portal                                      | O<br>Program<br>Definition         | College             | O<br>Admissions     | Registration        | Administration      |
| Dashboard     Student Facilitation Center     Assessment Data Entry     Post Examination                                                                                                    | Calons                         | lor                                         |                                    | Dennidon            |                     |                     | Set Default Module  |
|                                                                                                    | Circula<br>Messa               | ars/Notices<br>ging Inbox                   |                                    |                     |                     |                     | •                   |
|                                                                                                    | Alerts                         | & Reminders                                 |                                    |                     |                     |                     | •                   |

## Step 4: Click on Data Entry

| Data Entry   Reports   Data Synchronization                                   |                                                   |  |
|-------------------------------------------------------------------------------|---------------------------------------------------|--|
| Reports Dashboard                                                             | Assessment Data Entry                             |  |
| Assessment Data<br>Entry                                                      | <b>()</b>                                         |  |
| <ul> <li>Data Entry</li> <li>Reports</li> <li>Data Synchronization</li> </ul> | Time Line for Data Entry Submission to University |  |

## Step 5: Click on ECA Mark Entry

| Da<br>Reports Dashboard                                                                     | ita Entry                                                                                                    |
|---------------------------------------------------------------------------------------------|----------------------------------------------------------------------------------------------------|
| Data Entry                                                                                  | <u>i</u>                                                                                                    |
| Absent Entry<br>Remove Missing Marks<br>ntry<br>Code Entry<br>Marks Entry Against Code<br>o | Marks Entry against Seat No  This shall allow user to enter paper wise marks against Seat number. User has to input specific Seat number and shall enter marks against it.  Absent Entry                                                |
| Marks Modification Against<br>ode No                                                        | <ul> <li>This shall allow user to mark student as Absent against Seat numbers<br/>Unfair Means Entry</li> </ul>                                                                                                    |
| Missing ECA Entry                                                                           | <ul> <li>This shall allow user to mark student as unfair means against Seat numbers</li> <li>Missing Marks Entry</li> </ul>                                                                                                    |
|                                                                                             | <ul> <li>This shall allow user to mark student as Missing against Seat numbers. This is generally required to complete those entries for whose marks are not received by assessment entry center before export data for ERPS</li> </ul> |
|                                                                                             | Remove Missing Marks Entry                                                                                                    |

#### Step 6: Load the program for which credits to be entered and click on next

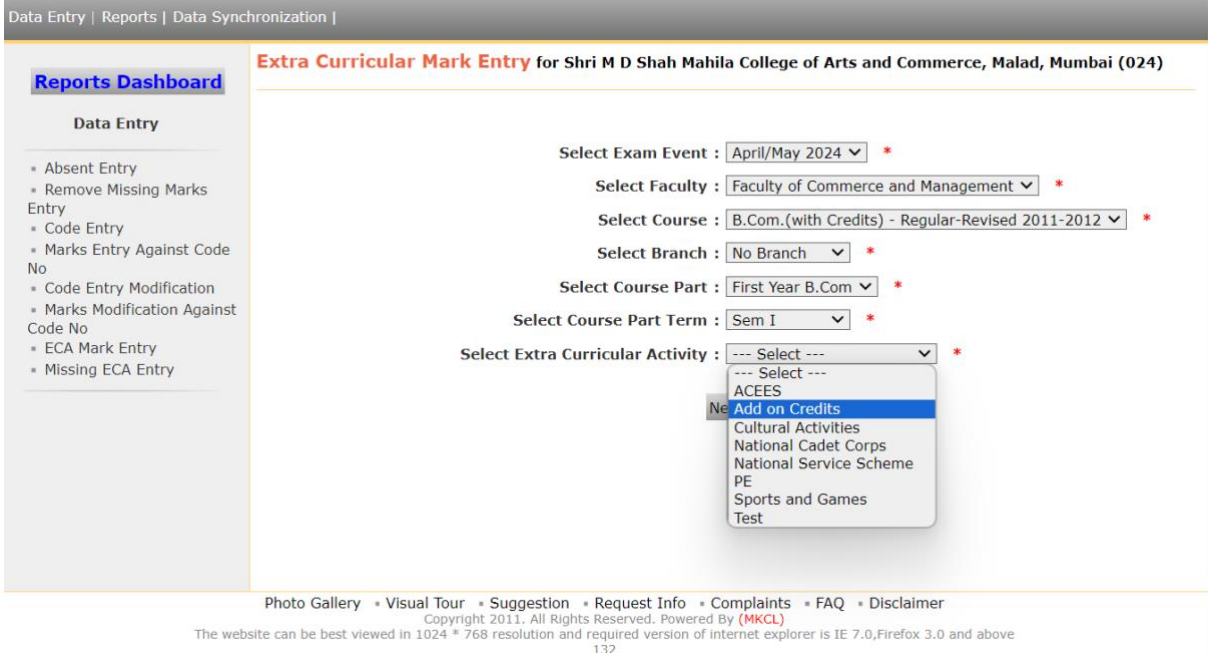

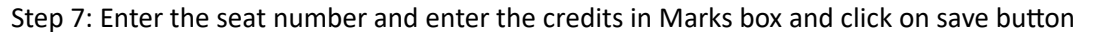

| Data Entry   Reports   Data Synchronization                                                                                                    |                                                                                                    |  |  |  |
|----------------------------------------------------------------------------------------------------|----------------------------------------------------------------------------------------------------|--|--|--|
| Reports Dashboard                                                                                                    | Extra Curricular Mark Entry for Shri M D Shah Mahila College of Arts and Commerce, Malad, Mumbai (024) -<br>April/May 2024 - B.Com.(with Credits) - Regular-Revised 2011-2012-First Year B.Com-Sem I |  |  |  |
|                                                                                                    | Change Course Selection                                                                                                    |  |  |  |
| Data Entry                                                                                                    | New Entry Modify                                                                                                    |  |  |  |
| <ul> <li>Absent Entry</li> <li>Remove Missing Marks<br/>Entry</li> </ul>                                                                               | Extra Curricular Name : Add on<br>Credits Extra Curricular Max Marks : 10                                                                                                    |  |  |  |
| Code Entry     Marks Entry Against Code No     Code Entry Modification     Marks Modification Against Code No     ECA Mark Entry     Missing ECA Entry | Seat No : 020615 Auto increment Seat No<br>Marks : 1<br>Absent :                                                                                                    |  |  |  |
|                                                                                                    | Save Cancel                                                                                                    |  |  |  |
|                                                                                                    | Note:<br>• To Mark absent against Seat number Alt+A                                                                                                    |  |  |  |